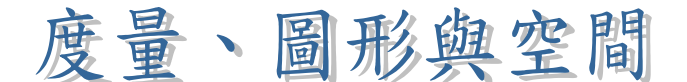

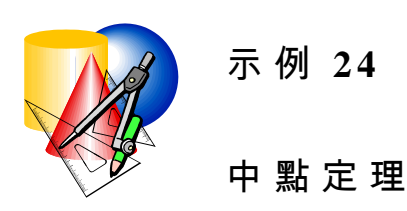

- 目 標:探究三角形的中點定理
- 學習階段:3
- 學習單位:四邊形
- 所需教材:動態幾何軟件如 Geometer's Sketchpad(簡稱 Sketchpad)
- 預備知識:平行線,相似三角形

活動內容:

- 教師與學生簡略地重溫相似三角形的性質及本活動的目 的。
- 2. 教師派發工作紙予學生。學生須要在電腦上繪畫一個三角形並進行有關中點定理的探究活動。
- 教師要求學生向全班匯報其發現。教師可將結論總結為 中點定理。
- 4. 教師要求學生分組並提出該定理的正式證明。教師可引 導學生利用相似三角形來作出簡單證明。以下為一些建 議的討論問題。
  - (a) ΔABC 與 ΔADE 有 何 關 係 ? 你 能 否 利 用 已 知 資 料 來 證 明 這 些 關 係 呢 ?
  - (b) 能 否 找 出 *DE* 與 *BC* 的 關 係 ?
  - (c) DE 是 否 平 行 於 BC ? 為 甚 麽 ?
  - (d) 能 否 找 出 ∠*ADE* 與 ∠*ABC* 的 關 係 ?
- 5. 教師邀請部分學生向全班匯報其正式證明。如有需要, 教師可就學生的證明給予意見。

工作紙:中點定理

- 1. 開啟新的 Sketchpad 檔案。
- 2. 繪畫一個三角形。將其命名為△ABC。
- 3. 分別在邊 AB及 AC 作中點 D及 E。
- 4. 畫線段 DE ( 看圖 1 )。

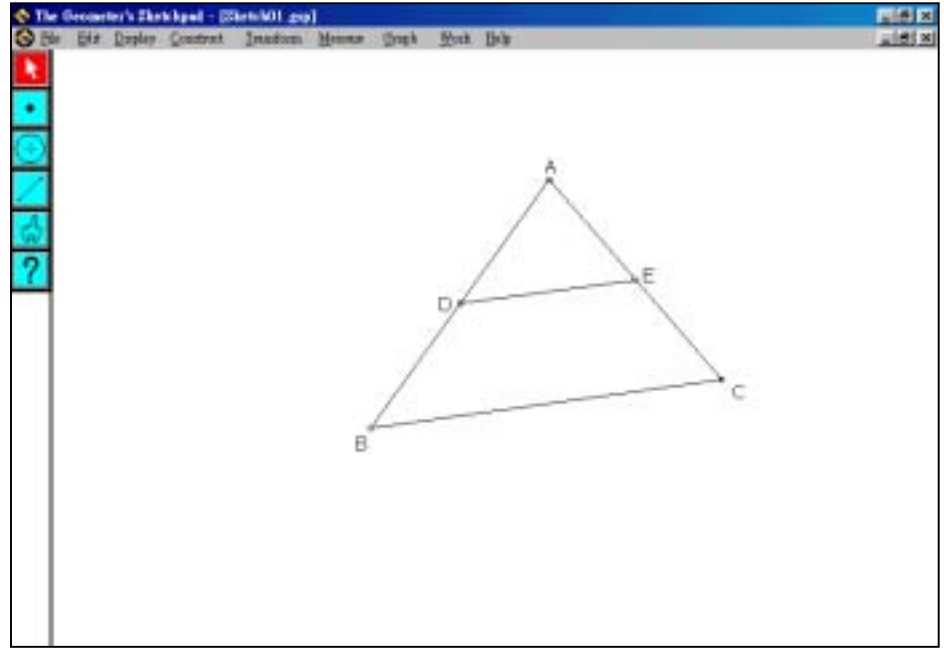

圖 1

5. 分別拖曳 A 點, B 點及 C 點以觀察其變化。將五組數據 記錄在表 1。

| 組 別 | DE | BC | $\angle ADB$ | $\angle ABC$ | $\angle AED$ | $\angle ACB$ |
|-----|----|----|--------------|--------------|--------------|--------------|
| 1   |    |    |              |              |              |              |
| 2   |    |    |              |              |              |              |
| 3   |    |    |              |              |              |              |
| 4   |    |    |              |              |              |              |
| 5   |    |    |              |              |              |              |

表 1

6. DE 與 BC 有 何 關 係 ? 請 將 你 的 發 現 寫 於 下 面。

## 教師注意事項:

- 本示例的前部分是作為以探究方式去建立中點定理的互 動證明。期望學生能自行探究該定理。
- 有關定理的證明建議是利用定理「兩邊成比例,一夾角」。教師可引入其他經典的證明,其簡述如下。教師可進一步解釋為甚麼這證明與本活動所建議的不同。
  - (a) 通 過 C 點 畫 一 線 平 行 於 BA 及 與 DE 的 延 長 線 相 交 於 F 點。
  - (b) 證明  $\triangle ADE \cong \triangle CFE_{\circ}$
  - (c) 證明 BCFD 是一平行四邊形。
  - (d) 推論  $DE = \frac{1}{2}BC$ 及 DE //BC。

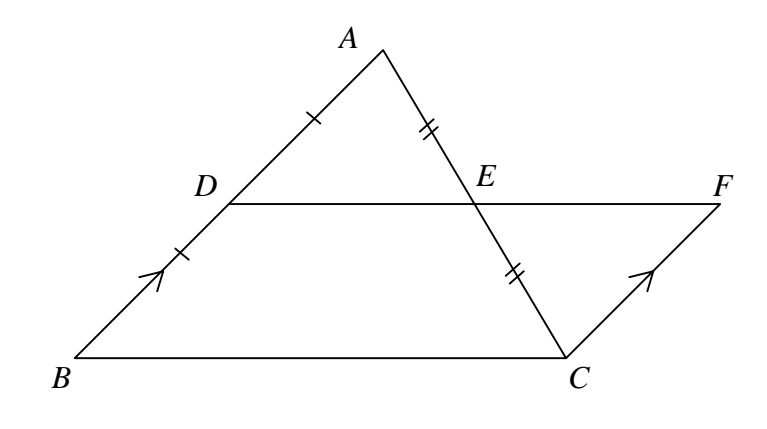

附件

## 操作程序:

- 點 按 Segment 按 鈕 
  以 畫 出 三 角 形 的 三 條 邊。標示 該 三 角 形 為 Δ*ABC*。
- 按著 Shift 鍵,選擇線段 AB 及 AC。於下拉選單中選擇 Construct Point At Midpoint 以作出兩個中點。分別標示為點 D 及 E。
- 3. 選擇 Segment 按鈕 🗾 。 畫 一 線 段 連 接 D 點 及 E 點 。
- 4. 要量度 DE及BC的長度。按著Shift 鍵。點選線段DE及BC。 選擇 Measure Length。如要量度 ∠ADE,按著Shift 鍵。分別 點選 A 點,D 點及 E 點。然後選擇 Measure Angle。以同一 方式可量度∠ABC。
- 5. 要量度 $\frac{BC}{DE}$ ,按著Shift鍵。分別點按線段BC及DE,選擇 Measure Ratio。